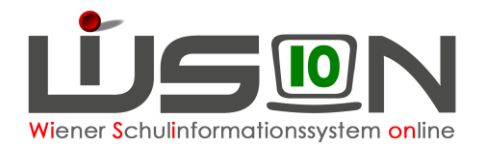

# **Administration: Ferienschulen**

In dieser Handreichung wird beschrieben:

- 1. wie in WiSion® die Anmeldezeiträume für die Erfassung zur Teilnahme an einer Ferienschule (Semester-, Oster-, Sommerferien) freigeschalten werden. Zu jeder Ferienschule gibt es einen fixen Zeitraum, wo die Anmeldungen über einen zugehörigen Arbeitsablauf erfasst werden können.
- 2. wie die Anmeldedaten an die Applikation des BMBWF übermittelt werden.
- 3. wie die Auswertung der Gesamtübersicht der angemeldeten Schüler\*innen für einen Ferienschultermin und die Ausgabe in eine CSV-Datei erfolgt.

## Zielgruppe:

Datenbankadministrator\*innen; Mitarbeiter\*innen im Fachstab / Päd. Dienst; Mitarbeiter\*innen der Stabstelle Bildungscontrolling

# Vorarbeiten in WiSion<sup>®</sup>:

Die Anmeldedaten der Schüler/innen wurden über den jeweiligen Arbeitsablauf durch die Schulen erfasst.

### 1. Anmeldezeiträume:

Zu jeder Ferienschule gibt es einen fixen Zeitraum, in dem die Anmeldungen erfasst werden können. Erfasste Anmeldungen vor oder über diese Frist hinaus sind unzulässig und werden durch eine Fehlermeldung angezeigt:

|   |                                                                                              | × |
|---|----------------------------------------------------------------------------------------------|---|
| 8 | F21.0111<br>Eine Anmeldung ist nur im Zeitraum von "01.02.2022" bis<br>"16.03.2022" möglich! |   |
|   | Schließen                                                                                    |   |

Die Anmeldezeiträume zu jedem Ferienschultermin pro Schuljahr werden in der Schlüsseltabelle "Ferienschulen" eingestellt.

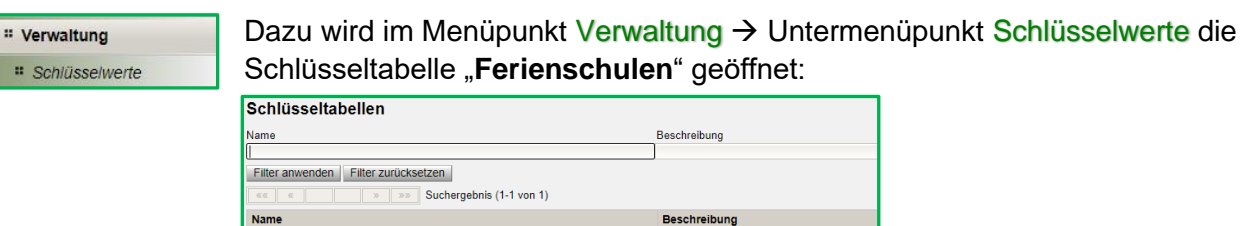

In der Schlüsseltabelle wird zu jeder Art der Ferienschule der reguläre Anmeldezeitraum eingestellt. In den Feldern "**Semester Nachmeld.**"; "**Ostern Nachmeld.**" und "**Sommer Nachmeld.**" wird zuerst ebenfalls der letzte reguläre Anmeldetag eingetragen. Dazu werden in der Zeile mit der Schaltfläche "+" die Anmeldezeiträume für die jeweilige Ferienschule erfasst und mit dieser Schaltfläche die Werte hochgeladen und anschließend mit der Schaltfläche "**Speichern**" gespeichert.

```
23/24
01.11.2023
01.12.2023
01.02.2024
01.03.2024
01.04.2024
01.05.2024
01.05.2024

Speichem
Zurück
```

Ferienschuler

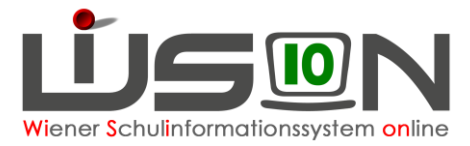

Soll es später eine zusätzliche Frist zur Erfassung von Nachmeldungen geben, dann wird im Bedarfsfall im jeweiligen Feld der Datumswert des letzten Tages der Nachmeldefrist eingetragen und gespeichert.

| Schlüsselta     | belle Feriens       | chulen                |                      |              |              |                     |              |              | ?                   |
|-----------------|---------------------|-----------------------|----------------------|--------------|--------------|---------------------|--------------|--------------|---------------------|
| Schuljahr       | Semester von        | Semester bis          | Semester Nachmeld.   | Ostern von   | Ostern bis   | Ostern Nachmeld.    | Sommer von   | Sommer bis   | Sommer Nachmeld.    |
| •               | •                   |                       |                      |              |              |                     |              |              |                     |
|                 |                     |                       |                      |              |              |                     |              |              |                     |
| Filter anwenden | Filter zurücksetzer | n                     |                      |              |              |                     |              |              |                     |
| «« «            | » »» Su             | chergebnis (1-2 von 3 | 2)                   |              |              |                     |              |              |                     |
| Schuljahr       | Semester von ÷      | Semester bis ¢        | Semester Nachmeld. ¢ | Ostern von ¢ | Ostern bis ¢ | Ostern Nachmeld. \$ | Sommer von ¢ | Sommer bis ¢ | Sommer Nachmeld. \$ |
| <u> </u>        | 01.10.2022 💳        | 01.11.2022 💳          | 15.11.2022 💳         | 01.02.2023 🚍 | 01.03.2023 🚍 | 15.03.2023 💳        | 01.04.2023 🚍 | 01.05.2023 🚍 | 15.05.2023 🚍        |
| - 21/22 🗸       | 03.11.2021 🚍        | 10.11.2021            | 11.11.2021           | 01.02.2022   | 01.03.2022   | 15.03.2022          | 01.04.2022   | 01.05.2022   | 15.05.2022          |

### 2. Datenübermittlung an die Applikation des BMBWF:

Nachdem das Ende des Anmeldezeitraums erreicht wurde, wird über den Menüpunkt Schüler/innen → Untermenüpunkt Laufbahneintrag nach der Anmeldung zur entsprechenden Ferienschule gefiltert:

Als Filtereinstellungen werden folgende Auswahlmöglichkeiten eingestellt:

<u>Laufbahneintrag:</u> Anmeldung Sem<sup>\*</sup> → für Semesterferienschule Anmeldung Ost<sup>\*</sup> → für die Osterferienschule Anmeldung Som<sup>\*</sup> → für die Sommerferienschule <u>Zustand:</u> Bescheid freigegeben → ist markiert

Das Auswahlfeld **alle Schulen**  $\rightarrow$  ist angehakt, damit die Anmeldungen von allen Wiener APS ausgegeben werden.

| La | ufbahneintı  | räge                |         |                               |        |                 |                |                |        | ?              |
|----|--------------|---------------------|---------|-------------------------------|--------|-----------------|----------------|----------------|--------|----------------|
|    | Schüler-Nr.  | Nachname            | Vorname | Stammschule                   | Klasse | Laufbahneintrag | Zustand        | Berufung       | Status | Angelegt am    |
|    |              |                     |         |                               |        | Anmeldung Sem*  | A              | A              |        |                |
|    |              |                     |         |                               |        |                 | Offen          | Keine          |        |                |
|    |              |                     |         |                               |        |                 | Bescheid freig | Offen          |        |                |
|    |              |                     |         |                               |        |                 | Storniert -    | Stattgegebei - |        |                |
| Fi | ter anwenden | Filter zurücksetzen |         |                               |        |                 |                |                |        | 🗹 alle Schulen |
|    | < ( 1        | 2 3 4 5             | 6 »     | »» Suchergebnis (1-10 von 54) |        |                 |                |                |        |                |

Mit der Schaltfläche **Filter anwenden** werden die entsprechenden Datensätze, je nach gewählter Filtereinstellung angezeigt.

Danach werden die angezeigten Datensätze mit der Auswahlmöglichkeit "Alle Datensätze auswählen" markiert.

| Sc     | nüler-Nr.    | Nachname                         | Vorname      | Stammschule                        | Klasse   | Laufbahneintrag<br>Anmeldung Sem* | Zustand Offen                 | Berufung               | Status                                       | Angelegt am       |
|--------|--------------|----------------------------------|--------------|------------------------------------|----------|-----------------------------------|-------------------------------|------------------------|----------------------------------------------|-------------------|
| iter a | unandan li G | the average of the states of the |              |                                    |          |                                   | Bescheid freig<br>Storniert + | Offen<br>Stattgegebe + |                                              | alla Calu         |
| ter a  | 1            | 2 3 4 5                          | 6 >          | Suchergebnis (1-10 von 54)         |          |                                   |                               |                        |                                              | ane Schu          |
| S      | chüler-Nr. ÷ | Nachname :                       | Vorname :    | Stammschule :                      | Klasse : | Laufbahneintrag ÷                 | Zustand =                     | Berufung +             | Status e                                     | Angelegt am :     |
| 8      | -            |                                  | 10000        | 914052 MS 1140 Spallartgasse 18    | 2A       | Anmeldung Semesterferi            | Bescheid freigeg              | Keine                  | Bestätigt durch BURDA Franz                  | 06.11.2021 09:55  |
| 2      |              |                                  |              | 914052 MS 1140 Spallartgasse 18    | 2A       | Anmeldung Semesterferi            | Bescheid freigeg              | Keine                  | Bestätigt durch BURDA Franz                  | 06.11.2021 09:54: |
| 2      |              |                                  | 1.000        | 914051 VS 1140 Linzer Straße 419   | 1a       | Anmeldung Semesterferi            | Bescheid freigeg              | Keine                  | Bestätigt durch Bellosits-Schneller Gertraud | 11.11.2021 11:51  |
| 2      | -            | -                                | 1.000        | 921042 MS 1210 Regnerweg 6         | 4c       | Anmeldung Semesterferi            | Bescheid freigeg              | Keine                  | Bestätigt durch Gastinger Cornelia           | 11.11.2021 10:54  |
| 2      |              | Test .                           | in a lot in  | 913021 VS 1130 Auhofstraße 49      | 1A       | Anmeldung Semesterferi            | Bescheid freigeg              | Keine                  | Bestätigt durch Kirschner Elisabeth          | 11.11.2021 12:44  |
|        |              | 1000                             | 1000         | 901011 VS 1010 Börsegasse 5        | 1A       | Anmeldung Semesterferi            | Bescheid freigeg              | Keine                  | Bestätigt durch BURDA Franz                  | 06.11.2021 13:57  |
|        | -            | in and                           | - Common     | 918014 PTS 1180 Schopenhauerstraße | F01      | Anmeldung Semesterferi            | Bescheid freigeg              | Keine                  | Bestätigt durch BURDA Franz                  | 06.11.2021 09:56  |
| 1      |              |                                  | -            | 914052 MS 1140 Spallartgasse 18    | 2A       | Anmeldung Semesterferi            | Bescheid freigeg              | Keine                  | Bestätigt durch BURDA Franz                  | 06.11.2021 09:55  |
| 3      |              | - and the second                 | 1.1000       | 918013 SO 1180 Anastasius-Grün-Gas | 1Fam     | Anmeldung Semesterferi            | Bescheid freigeg              | Keine                  | Bestätigt durch Hochenauer Martina           | 06.11.2021 12:53  |
| -      |              |                                  | and a second | 901011 VS 1010 Börsegasse 5        | 48       | Anmeldung Semesterferi            | Bescheid freigeg              | Keine                  | Bestätigt durch BURDA Franz                  | 06.11.2021 09:57  |

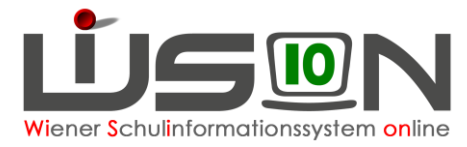

Mit einem Klick auf die Schaltfläche **CSV Export Sommerschule** werden die markierten Datensätze in die Exportdatei geschrieben, dabei wird die Exportdatei verschlüsselt und sofort an die Applikation des BMBWF übertragen. Die Übermittlung ist damit abgeschlossen.

### 3. Ausgabe einer Gesamtübersicht aller Anmeldungen:

Über den Menüpunkt Suche & Statistik → Untermenüpunkt SQL-Abfrage wird im Bereich "26 Verwaltung" die SQL-Abfrage HDWISION-7058 Anmeldungen zu Ferienschulen ausgewählt und diese mit einem Hakerl markiert.

| \$ | SQL-Abfrage                                                                  |                            |          |           |                        |                  |               | 2                  |                                                                                                    |
|----|------------------------------------------------------------------------------|----------------------------|----------|-----------|------------------------|------------------|---------------|--------------------|----------------------------------------------------------------------------------------------------|
| I  | Name                                                                         | Bereich<br>26 Verwaltung 🗸 | Async.   | Anzeige   | Letzte Bearbeitung     |                  |               |                    |                                                                                                    |
|    | Filter anwenden Filter zurücksetzen                                          |                            |          |           |                        |                  |               |                    |                                                                                                    |
|    | Name o                                                                       | Bereich o                  | Async. o | Anzeige o | Letzte Bearbeitung o   | Start o          | Dauer o       | Ausgeführt von o   |                                                                                                    |
| I  | HDWISION-7058_Anmeldungen_zu_Ferienschulen                                   | 26 Verwaltung              |          |           | 11.11.2021 BURDA Franz | 11.11.2021 15:03 | 00:00:00,680  | BURDA Franz        |                                                                                                    |
|    |                                                                              |                            |          |           |                        |                  |               |                    | Mit einem Klick auf die<br>Schaltfläche Abfrage star-<br>ten wir ein Auswahlfeld zur<br>Parametereingabe geöffnet: |
| ł  | ausgewählt Alle markieren 🚡 Alle sichtbaren markieren 🗌 Alle Markierungen er | tfernen                    |          |           | _                      |                  |               |                    |                                                                                                    |
| I  |                                                                              |                            |          |           | A                      | bfrage starten   | u Neu (Kopie) | Bearbeiten Löschen |                                                                                                    |

#### Parameter Stichtag:

Hier ist ein Datumswert, der innerhalb des gewünschten Schuljahres liegt, auszuwählen.

#### Parameter SKZ:

Bleibt das Feld leer, werden alle Schulen ausgegeben, andernfalls nur die Datensätze der gewählten Schule.

| Stichlag   Datum (JJJJ MM.TT)   Eingabeformat: JJJJ MM.DD   2021.11.11     SKZ   Zeichenfolne   2.8 901011   2021.01.01   2021.01.01 |
|----------------------------------------------------------------------------------------------------|
| SKZ Zeichenfolge z B 901011                                                                                                    |
|                                                                                                    |
| Typ Zahl 1Sommer; 2Ostern; 3Semester 1                                                                                               |

#### Parameter Typ:

Hier wird mit der entsprechenden Ziffer die Art der Ferienschule ausgewählt.

Mit einem Klick auf die Schaltfläche **SQL-Abfrage starten** starten, wird die Auswahl bestätigt und die SQL-Abfrage liefert die entsprechenden Ergebnisse in einem eigenen Fenster.

| SchülerNr | Nachname | Vorname | Stammschule                 | Klasse | Typ (Sommer, Ostern, Semester) | Anmeldung am |  |
|-----------|----------|---------|-----------------------------|--------|--------------------------------|--------------|--|
|           |          |         | 901011 VS 1010 Borsegasse 5 | 48     | Semester                       | 06.11.2021   |  |
|           |          |         | 901011 VS 1010 Borsegasse 5 | 1A     | Semester                       | 06.11.2021   |  |
|           |          |         | 901012 MS 1010 Renngasse 20 | 1A     | Semester                       | 08.11.2021   |  |
|           |          |         | 901012 MS 1010 Renngasse 20 | 1A     | Semester                       | 08.11.2021   |  |
|           |          |         | 901012 MS 1010 Renngasse 20 | 1A     | Semester                       | 08.11.2021   |  |
|           |          |         | 901012 MS 1010 Renngasse 20 | 1A     | Semester                       | 08.11.2021   |  |
|           | 1000     |         | 901012 MS 1010 Renngasse 20 | 1A     | Semester                       | 08.11.2021   |  |
|           |          |         | 901012 MS 1010 Renngasse 20 | 1A     | Semester                       | 08 11 2021   |  |
|           | 1000     |         | 901012 MS 1010 Renngasse 20 | 1A     | Semester                       | 08.11.2021   |  |
|           |          |         | 901012 MS 1010 Renngasse 20 | 1A     | Semester                       | 08.11.2021   |  |

Mit einem Klick in diesem Fenster auf die Schaltfläche **Herunterladen** wird das SQL-Ergebnis als CSV-Datei auf dem Computer im Downloadverzeichnis gespeichert. Die heruntergeladene CSV-Datei kann so z.B.: in ein Excel-Tabellenblatt für weitere individuelle Auswertungen importiert werden.